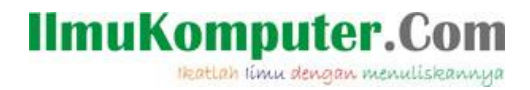

## **WIRELESSMON, Wireless Detector**

#### Insani Ning Arum

insani\_arum@yahoo.com http://insani-arum.blogspot.com

#### Lisensi Dokumen:

Copyright © 2003-2007 IlmuKomputer.Com Seluruh dokumen di IlmuKomputer.Com dapat digunakan, dimodifikasi dan disebarkan secara bebas untuk tujuan bukan komersial (nonprofit), dengan syarat tidak menghapus atau merubah atribut penulis dan pernyataan copyright yang disertakan dalam setiap dokumen. Tidak diperbolehkan melakukan penulisan ulang, kecuali mendapatkan ijin terlebih dahulu dari IlmuKomputer.Com.

Passmark Wirelessmon merupakan software yang memungkinkan user untuk memantau status dari WiFi Adapter dan mengumpulkan informasi tentang sekitar titik akses wireless Access Point dan hotspot secara real time. Dengan Wirelesmon ini user dapat menyimpan log informasi yang didaptkan ke dalam suatu file, selain itu user juga dapat melihat grafik komprehensif mengenai tingkat sinyal wireless dan statistik dari WiFi 802.11.

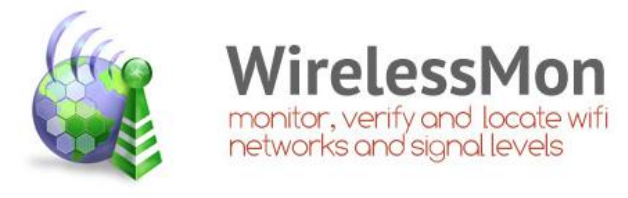

Beberapa fitur yang disediakan oleh Passmark Wirelessmon yaitu :

- :. Memeriksa level sinyal dari jaringan WiFi lokal dan jaringan di sekitarnya.
- :. Membantu menemukan sumber gangguan jaringan.
- ∴ WirelessMon mendukung MetaGeek Wi-Spy (2.4i, 2.4x dan DBX) berguna untuk menemukan gangguan dari perangkat non 802.11a/b/g transmisi pada frekuensi yang sama.
- : Scan hotspot pada area lokal (Wradriving).
- ... Membuat peta kekuatan sinyal.

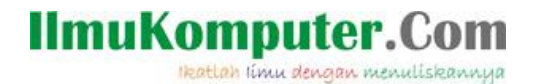

- :. Support GPS untuk logging dan mapping kekuatan sinyal.
- :. Menempatkan dengan benar antena Wireless (sangat penting untuk antena directional).
- :. Verifikasi pengaturan keamanan untuk jalur akses lokal.
- :. Mengukur kecepatan & throughput jaringan dan melihat kecepatan data yang tersedia.
- : Membantu memeriksa jangkauan jaringan Wifi.

#### Bagaimana cara menggunakannya?

Berikut ini adalah cara menggunakan software Wirelessmon untuk monitoring suatu jaringan wireless :

1. Koneksikan PC / Laptop dengan jaringan Hostpot yang tersedia.

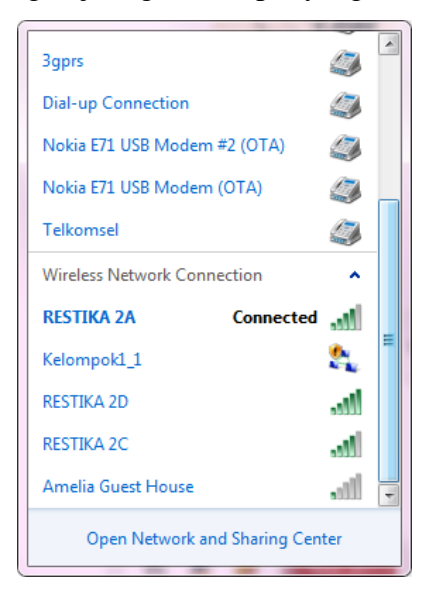

2. Buka software Wirelessmon yang sebelumnya telah diinstal.

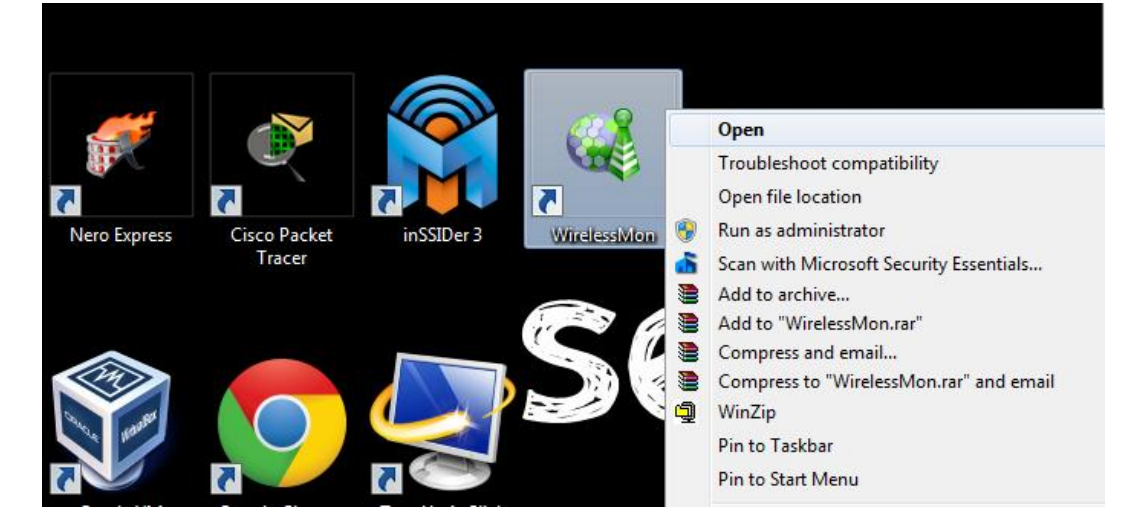

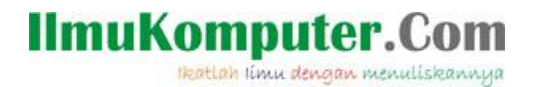

3. Tunggu beberapa saat sampai Wirelessmon menampilkan semua SSID Access Point yang ada.

| Velvovič Card<br>SSUD<br>RESTIKA 2A<br>Steregih<br>42.dem 55.z<br>Status<br>Steregih<br>42.dem 55.z<br>Status<br>Status | onfiguration                                                                                     | Help                                                                                | 1 🔍 🔿                                                                                                | 0                      |                                            |                                                                                                    |                                                                                                    |                                                                                          |                                                                                  |                                                                                                    |                                                                                   |                                                    |                                            |                         |
|----------------------------------------------------------------------------------------------------|--------------------------------------------------------------------------------------------------|-------------------------------------------------------------------------------------|----------------------------------------------------------------------------------------------------|------------------------|--------------------------------------------|----------------------------------------------------------------------------------------------------|----------------------------------------------------------------------------------------------------|------------------------------------------------------------------------------------------|----------------------------------------------------------------------------------|----------------------------------------------------------------------------------------------------|-----------------------------------------------------------------------------------|----------------------------------------------------|--------------------------------------------|-------------------------|
| SID         RESTIKA.2A         Channel         Sprud Stangth         Channel         Channel                                                                                                    | Network Card                                                                                     | Atheros AR 9285 Wireless N                                                          | al 🛯 🗤 🗤                                                                                             | •                      |                                            | ▼ Reloa                                                                                                    | d Cards                                                                                                  |                                                                                          |                                                                                  |                                                                                                    |                                                                                   |                                                    |                                            |                         |
| Frequency         2412         Thermel Line B/G/M         Channel Line B/G/M         Channel Line B/G/M                                                                                                    | SSID<br>MAC Address<br>Strength<br>Speed (Mbits)<br>Auth Type<br>Frag Threshold<br>ITS Threshold | RESTIKA 2A<br>*4 EC 38 A7 SF-1F<br>62 dBm 35 %<br>54<br>VPA2<br>4/A                 | Channel 1<br>TxPower N/<br>Antennas N/<br>Using GPS No<br>GPS Signal N/<br>Satellites N/<br>WFSpy No | A Sign<br>A A A<br>A A | al Strength                                |                                                                                                    | Channel Use                                                                                              |                                                                                          |                                                                                  |                                                                                                    |                                                                                   |                                                    |                                            |                         |
| Statu NA Available RESTIKA 2C 3 Gravity RSSI Relate Supported MACAddess Network Uppe Infrastructure First Time Seen Last Time Seen Dropouts Mac RSSI La<br>POr Available RESTIKA 2C 3 Gravity No. □ 4.2 544.33,24.18 F44C394.74F G(IPTDM24) Infrastructure mo 1547.231340 1548.431340 0 461 If<br>MacAddess Restructure mo 1547.231340 1548.431340 0 461 If<br>MacAddess Restructure mo 1547.231340 1548.431340 0 461 If<br>MacAddess Restructure mo 1547.231340 1548.431340 0 461 If<br>MacAddess Restructure mo 1547.231340 1548.431340 0 461 If<br>MacAddess Restructure mo 1547.231340 1548.431340 0 461 If<br>MacAddess Restructure mo 1547.231340 1548.431340 0 461 If<br>MacAddess Restructure mo 1547.231340 1548.431340 0 461 If<br>MacAddess Restructure mo 1547.231340 1548.431340 0 465 If<br>MacAddess Restructure mo 1547.231340 1548.431340 0 465 If<br>MacAddess Restruc                                                                                                    | Frequency                                                                                        | 2412 MHz                                                                            |                                                                                                    | -                      |                                            |                                                                                                    | Channel Use B                                                                                            | /G/N 💌                                                                                   |                                                                                  |                                                                                                    |                                                                                   |                                                    |                                            |                         |
|                                                                                                    | Status A<br>Not Available<br>Connected<br>Available<br>Available<br>Available<br>Available       | SoliD<br>RESTIKA 2E<br>RESTIKA 2E<br>RESTIKA 2D<br>Amelia Gueet House<br>RESTIKA 2C | Channel<br>6<br>1<br>4<br>1<br>3                                                                     | Security               | H35I<br>N/A (L<br>-62<br>-66<br>-93<br>-65 | raes Supported<br>300.54.43.52.41.<br>54.43.52.41.<br>150.54.43.53.24.<br>54.48.36.24.18.<br>54.48.36.24.18.<br>54.48.36.24.18. | MAL Address<br>64-66-83-66-11-64<br>F4-EC-38-A7-9F<br>90-F6-52-AF-72<br>00-25-86-86-82<br>80-48-7A-EA-85 | Network Type<br>N (HT)<br>G (DFDM24)<br>N (HT)<br>G (DFDM24)<br>G (DFDM24)<br>G (DFDM24) | Infrastructure mo<br>Infrastructure mo<br>Infrastructure mo<br>Infrastructure mo | Prest Time Seen<br>15:47:29 13No<br>15:47:29 13No<br>15:47:29 13No<br>15:47:29 13No<br>15:47:29 13No | Last Ime Seen<br>1548:4313-No.<br>1548:4313-No.<br>1548:4313-No.<br>1548:4313-No. | Uropouts<br>. 2<br>. 0<br>. 0<br>. 0<br>. 0<br>. 0 | Max HSSI<br>81<br>-61<br>-56<br>-31<br>-65 | Lat<br>N<br>N<br>N<br>N |

Status "Merah" menandakan bahwa AP tersebut tidak available atau sedang tidak dapat digunakan. Status "Biru" menandakan AP yang sedang terkoneksi dengan Laptop kita. Sedangkan status "Hijau" menandakan AP yang available.

4. Wirelessmon akan menampilkan berbagai informasi tentang AP yang dapat dideteksi.

| e l | Status 🔺        | SSID               | Channel | Security | RSSI     | Rates Supported | MAC Address       | Network Type | Infrastructure    | First Time Seen | Last Time Seen | Dropouts | Max RSSI | Lattitur |
|-----|-----------------|--------------------|---------|----------|----------|-----------------|-------------------|--------------|-------------------|-----------------|----------------|----------|----------|----------|
| 2   | 🔴 Not Available | RESTIKA 2E         | 6       | 🔒 Yes (W | 🗆 N/A (L | 300,54,48,36,24 | 64-66-B3-66-11-64 | N(HT)        | Infrastructure mo | 15:47:29 13-No  | 15:48:28 13-No | 2        | -81      | N/A      |
|     | Connected       | RESTIKA 2A         | 1       | 🎒 Yes (W | -62      | 54,48,36,24,18, | F4-EC-38-A7-9F    | G (OFDM24)   | Infrastructure mo | 15:47:29 13-No  | 15:48:43 13-No | 0        | -61      | N/A      |
|     | Available       | RESTIKA 2D         | 4       | 👌 Yes (W | -66      | 150,54,48,36,24 | 90-F6-52-AF-72    | N (HT)       | Infrastructure mo | 15:47:29 13-No  | 15:48:43 13-No | 0        | -56      | N/A      |
|     | Available       | Amelia Guest House | 1       | 👌 Yes (W | -93      | 54,48,36,24,18, | 00-25-86-B6-92    | G (OFDM24)   | Infrastructure mo | 15:47:29 13-No  | 15:48:43 13-No | 0        | -91      | N/A      |
|     | Available       | RESTIKA 2C         | 3       | 👌 Yes (W | -65      | 54,48,36,24,18, | B0-48-7A-EA-85    | G (OFDM24)   | Infrastructure mo | 15:47:29 13-No  | 15:48:43 13-No | 0        | -65      | N/A      |
|     |                 |                    |         |          |          |                 |                   |              |                   |                 |                |          |          |          |

Dari gambar diatas dapat dilihat bahwa Wirelessmon dapat mendeteksi 4 buah Access Point dengan nama **SSID** yang berbeda dan laptop yang digunakan sedang terkoneksi dengan AP "RESTIKA 2A". Jaringan "RESTIKA 2A" menggunakan **Channel** 1 dengan Status **Security** "Yes" yang artinya untuk dapat mengakses jaringan tersebut dibutuhkan sebuah password.

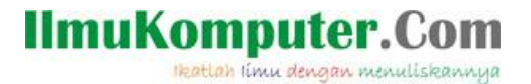

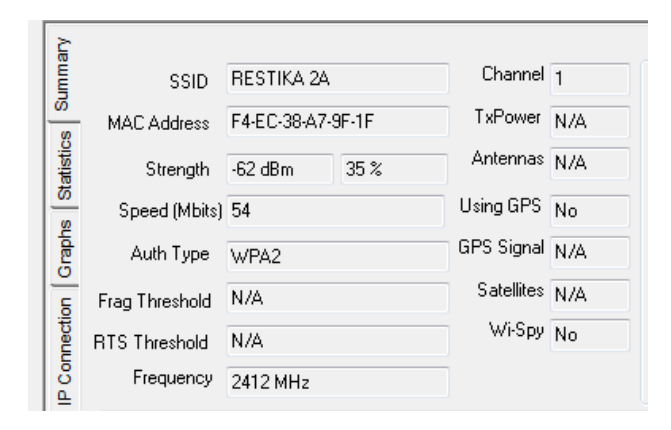

Tab **Summary** seperti gambar diatas menyediakan informasi tentang Access Point yang sedang terkoneksi seperti MAC Address, Strength (kekuatan sinyal), Speed (kecepatan), Auth Type dan lainnya dengan penjelasan sebagai berikut :

| SSID                 | : | Nama Access point                                        |  |  |  |  |  |  |  |
|----------------------|---|----------------------------------------------------------|--|--|--|--|--|--|--|
| MAC Address          |   | Alamat fisik dari hardware (Access Point) yang digunakan |  |  |  |  |  |  |  |
| Strength             | : | Kekuatan sinyal yang didapat dalam satuan dBm            |  |  |  |  |  |  |  |
| Speed                | : | Kecepatan yang dipakai oleh Access Point tersebut        |  |  |  |  |  |  |  |
| Auth Type            | : | tipe keamanan jaringan yang dipakai oleh Access Point    |  |  |  |  |  |  |  |
| Flag Threshold       | : | Keadaan paket yang dikirim                               |  |  |  |  |  |  |  |
| <b>RTS Threshold</b> | : | Request to Send Threshold yang berfungsi memantau        |  |  |  |  |  |  |  |
|                      |   | pergerakan request data                                  |  |  |  |  |  |  |  |
| Frequency            | : | Frekuensi yang digunakan oleh Access Point               |  |  |  |  |  |  |  |
| Channel              | : | Cahnnel yang digunakan oleh Access Point                 |  |  |  |  |  |  |  |
| TxPower              | : | Daya yang dikeluarkan ketika terjadi koneksi             |  |  |  |  |  |  |  |
| Antennas             | : | Menunjukkan antena yang digunakan                        |  |  |  |  |  |  |  |
| Using GPS            | : | Apakah Access Point menggunakan PS atau tidak            |  |  |  |  |  |  |  |
| GPS Signal           | : | Menunjukkan sinyal dari GPS yang dipakai                 |  |  |  |  |  |  |  |
| Satellites           | : | Menunjukkan pemakaian satelit                            |  |  |  |  |  |  |  |
| Wi-Spy               | : | Menunjukkan pemakaian software Wi-Spy                    |  |  |  |  |  |  |  |

| Signal Strength | Channel Use         |
|-----------------|---------------------|
|                 | 1                   |
|                 | 3<br>4<br>5         |
|                 | 0<br>7              |
|                 | 8<br>9<br>10        |
|                 | 11<br>12            |
|                 | 13<br>14            |
| =               |                     |
| -               | Lhannel Use B/G/N 🔻 |

Wirelessmon juga menyediakan tampilan yang menarik untuk menunjukkan kekuatan sinyal yang didapat dan juga channel yang digunakan. Melalui menu **Configuration** – **Signal Strength Graph** kita dapat mengganti tampilan grafik dari kekuatan sinyal Access Point.

| Wir<br>File | elessMon Evalue             | tion Copy           |     |               |                            |
|-------------|-----------------------------|---------------------|-----|---------------|----------------------------|
| Sek         | General<br>Logging<br>Map   |                     |     | 9             | 🗓 💽 🥱 🕜<br>Network Adapter |
| Vmmary      | Reset to de<br>Signal Stree | fault<br>ngth Graph | •   |               | Radar                      |
| S Sul       | MAC Address                 | N/A                 |     |               | Left Triangle              |
| tatisti     | Strength                    | N/A                 | N/A |               | Right Triangle             |
| 10          | Speed (Mbits)               | N/A                 | ~   | Vertical Bars |                            |

Mengubah Tampilan "Signal Strength Graph"

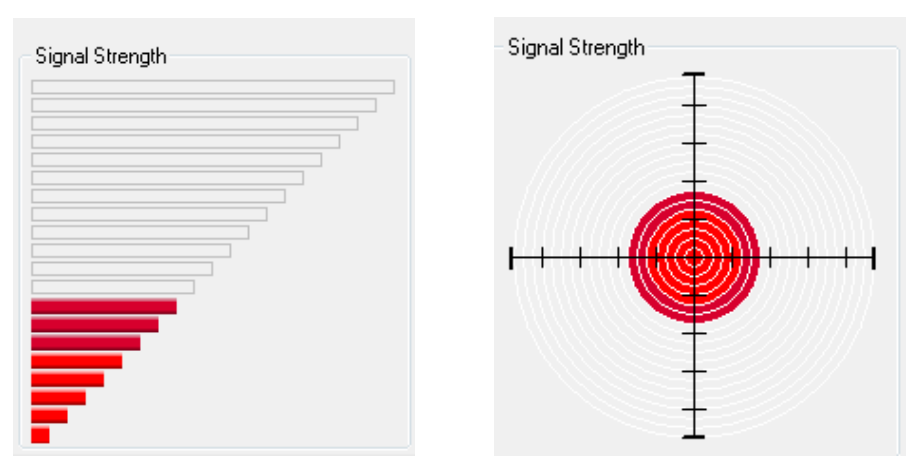

Signal Strength Graph Vertical Bars dan Radar

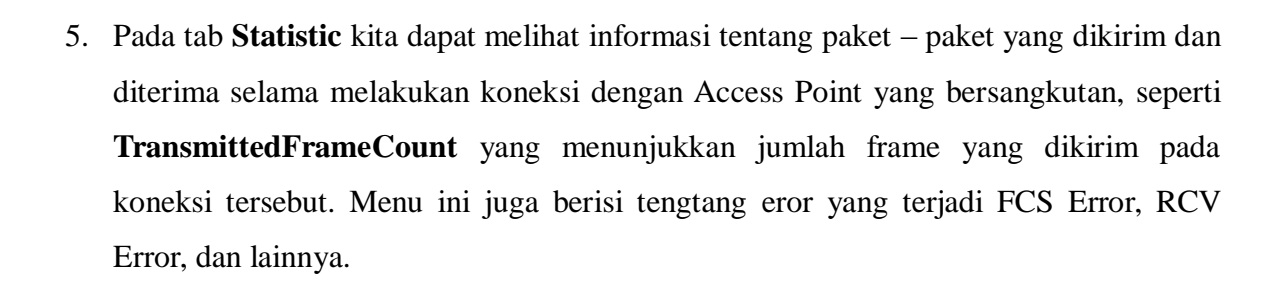

Ikatlah limu dengan menuliskannya

| Network Card                                             |                      |                       |     |              |     |      |  |
|----------------------------------------------------------|----------------------|-----------------------|-----|--------------|-----|------|--|
| Atheros A                                                | H3285 Wireless Netwo | rk Adapter            |     | ▼ Reload Ca  | ds  | <br> |  |
| TransmittedFrameCount                                    | 29097                | Sent OK               | N/A | Sent Error   | N/A |      |  |
| MulticastTransFrameCount                                 | 4266                 | BCV OK                | N/A | RCV Error    | N/A |      |  |
| Failed Count                                             | 5414                 | Directed Bytes Sent   | N/A | BeaconPeriod | 100 |      |  |
| Retry Count                                              | 4796                 | Directed Frames Sent  | N/A | Dwell Time   | N/A |      |  |
| Multiple Retry Count                                     | 223                  | Multicast Bytes Sent  | N/A | Hop Pattern  | N/A |      |  |
| RTS Success Count                                        | 0                    | Multicast Frames Sent | N/A | Hop Set      | N/A |      |  |
| RTS Failure Count                                        | 0                    | Broadcast Bytes Sent  | N/A | ATIM Window  | N/A |      |  |
| Frame Duplicate Count                                    | 16580                | Broadcast Frames Sent | N/A |              |     |      |  |
| ReceivedFragmentCount                                    | 40021                | Directed Bytes RCV    | N/A |              |     |      |  |
| ACK Failure Count                                        | 666676               | Directed Frames RCV   | N/A |              |     |      |  |
| MulticastRecFrameCount                                   | 3736                 | Multicast Bytes RCV   | N/A |              |     |      |  |
| FCS Error Count                                          | 134767               | Multicast Frames RCV  | N/A |              |     |      |  |
|                                                          |                      | Broadcast Bytes RCV   | N/A |              |     |      |  |
| Note: Some values may no                                 | tbe                  | Broadcast Frames RCV  | N/A |              |     |      |  |
| correct on some machines<br>to device driver limitations | due                  |                       |     |              |     |      |  |
|                                                          |                      |                       |     |              |     |      |  |
|                                                          |                      |                       |     |              |     |      |  |
|                                                          |                      |                       |     |              |     |      |  |
|                                                          |                      |                       |     |              |     |      |  |
|                                                          |                      |                       |     |              |     |      |  |
|                                                          |                      |                       |     |              |     |      |  |

 Tab Graphs menunjukkan suatu grafik yang berkaitan dengan jaringan Access Point. Kita dapat memilih grafik yang akan diperlihat pada Select Graph. Ada 5 macam pilihan grafik seperti ditunjukkan gampbar dibawah ini.

| 6 | 🥰 WirelessMon Evaluation Copy |                 |                                                                                                    |  |  |  |  |  |  |
|---|-------------------------------|-----------------|----------------------------------------------------------------------------------------------------|--|--|--|--|--|--|
| I | File Configuration Help       |                 |                                                                                                    |  |  |  |  |  |  |
| 6 |                               | in 🧿 🖏 🕯        | 🖢 🍒 🚄 🦨 🗓 🚱 🥱 🥝                                                                                                    |  |  |  |  |  |  |
| L | Sele                          | ct Network Card | Atheros AR9285 Wireless Network Adapter                                                                                                    |  |  |  |  |  |  |
|   | Statistics Summary            | Select Grap     | bh Signal Strength Percentage vs Time<br>Signal Strength Percentage vs Time<br>Signal Strength (dBm) vs Time<br>Received Rate (Bytes/Sec) vs Time<br>Sent Rate (Bytes/Sec) vs Time<br>Total Data Rate (Bytes/Sec) vs Time |  |  |  |  |  |  |
|   | raphs                         | 90%             |                                                                                                    |  |  |  |  |  |  |

Ikatlah limu dengan menuliskannya

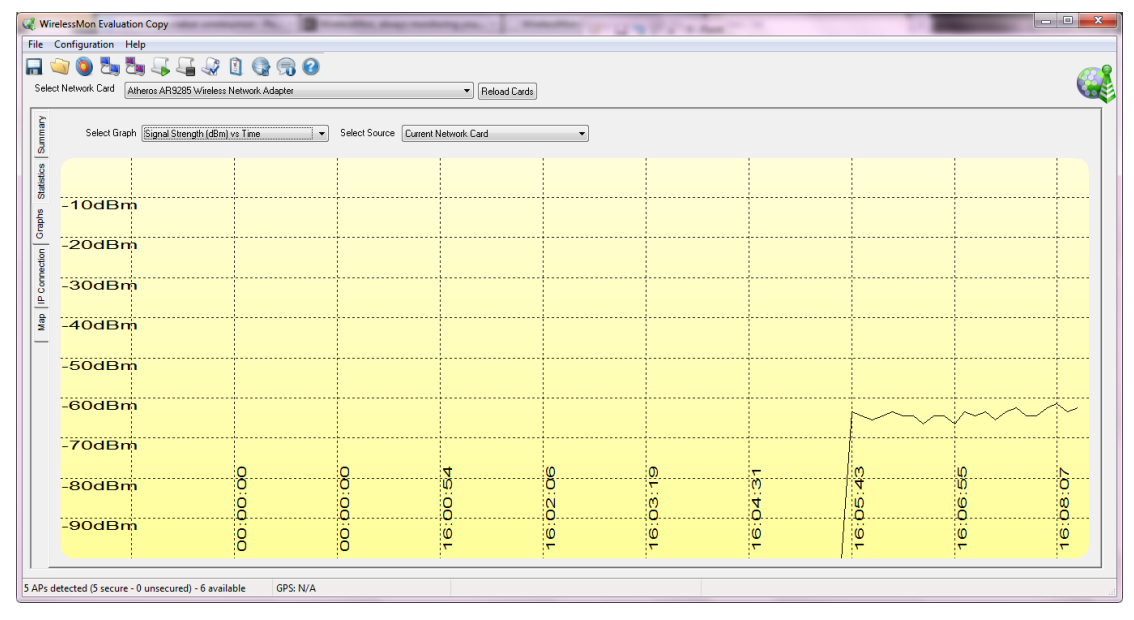

Signal Strength (dBm) vs Time Graph

| (1) Win  | Jers Mon Evaluatio                                        | on Conv                     |             | and the strength of the strength of the streng |               |              |         | 1.00         |      | - • • - X- |
|----------|-----------------------------------------------------------|-----------------------------|-------------|----------------------------------------------------------------------------------------------------|---------------|--------------|---------|--------------|------|------------|
| File     | Configuration He                                          | elp                         |             |                                                                                                    |               |              |         |              |      |            |
|          |                                                           |                             |             |                                                                                                    |               |              |         |              |      |            |
| Selec    |                                                           |                             |             |                                                                                                    |               |              |         |              |      |            |
|          | Monton Card M                                             | THEIDS AM 3263 WITHERSS INF | ямок моарея |                                                                                                    | Heload Lards  |              |         |              |      |            |
| mary     | Salert Graph [Tabl Data Data Data Data Data Data Data Dat |                             |             |                                                                                                    |               |              |         |              |      |            |
| J.       |                                                           | - Total Data Hate (b) con   |             | Calculation                                                                                                    | contract card |              |         |              |      |            |
| stics    |                                                           |                             |             |                                                                                                    |               |              |         |              |      |            |
| State    | 601404                                                    |                             |             |                                                                                                    |               |              |         |              |      |            |
| std      | 50IVIB/S                                                  |                             |             |                                                                                                    |               |              |         |              |      |            |
| 5        | 10MB/s                                                    |                             |             |                                                                                                    |               |              |         |              |      |            |
| ction    |                                                           |                             |             |                                                                                                    |               |              |         |              |      |            |
| Come     | 5MB/s                                                     |                             |             |                                                                                                    |               |              |         |              |      |            |
| <u>_</u> |                                                           |                             |             |                                                                                                    |               |              |         |              |      |            |
| Map      | 1MB/s                                                     |                             |             |                                                                                                    |               |              |         |              |      |            |
| -        |                                                           |                             |             |                                                                                                    |               |              |         |              |      |            |
|          | 500KB/                                                    | s                           |             |                                                                                                    |               |              |         |              |      |            |
|          | 1001/10/                                                  |                             |             |                                                                                                    |               |              |         |              |      |            |
|          | IUUKB/                                                    | 5                           |             |                                                                                                    |               |              |         |              |      |            |
|          | 50KB/s                                                    |                             |             |                                                                                                    |               |              |         |              |      |            |
|          |                                                           | 0                           | 0           | 0                                                                                                    | 4             | (0           | 0       | -            | m    | 10         |
|          | 10KB/s                                                    | ŏ                           | ğ           | ğ                                                                                                    | ů.            | ŏ            | 5/<br>5 | ò            | Ä    | ŭ          |
|          |                                                           | 8                           | 8           | 8                                                                                                    | 8             | 02           | 00      | 4            | 22   |            |
|          | 1KB/s                                                     | Ö                           | Ö           | ö                                                                                                    | Ö             | Ö            | Ö       | ö            | ii V | Ű          |
|          |                                                           | 0                           | 0           | 0                                                                                                    | <del>.</del>  | <del>.</del> | Υ.      | <del>.</del> |      | <b>T</b>   |
|          |                                                           |                             | 000 11/4    |                                                                                                    |               |              |         |              |      |            |
| 5 APs d  | etected (5 secure -                                       | 0 unsecured) - 6 availab    | le GPS: N/A |                                                                                                    |               |              |         |              |      |            |

Total Data Rate (Bytes/Sec) vs Time Graph

 Ada juga tab IP Connection dan Map. Didalam IP Connection terdapat informasi mengenai PC Client / user yang terkoneksi dengan Access Point. Dengan kata lain menampilkan informasi PC yang kita gunakan yang biasanya bisa kita lihat dalam Network Connection Details, seperti Adapter MAC Address, IP Address, Subnet Mask, Gateway, dan lain – lain.

| C Wirele   | WretessMon Evaluation Copy |                                         |                           |              |  |  |  |  |  |
|------------|----------------------------|-----------------------------------------|---------------------------|--------------|--|--|--|--|--|
|            |                            |                                         |                           |              |  |  |  |  |  |
| Select N   | etwork Card                | theros AR9285 Wireless Network Adapter  |                           | Reload Cards |  |  |  |  |  |
| ummary     | Adapter MAC<br>Address     | 68 a3 c4 36 c6 ee                       | Bandwidth (MBits)         | s) 54        |  |  |  |  |  |
| 8          | Adapter Name               | (164A11BE-354E-4A76-8063-AA4278E4A3     | 7A} Data Rate (Bytes/Sec) | -) 2997      |  |  |  |  |  |
| A Statist  | dapter Description         | Atheros AR9285 Wireless Network Adapter | RCV Rate (Bytes/Sec)      | e) 1863      |  |  |  |  |  |
| A A        | dapter IP Address          | 192.168.1.18                            | Sent Rate (Bytes/Sec)     | e) 1124      |  |  |  |  |  |
| 8          | Subnet Mask                | 255.255.255.0                           | Data Rate (Packets/Sec)   | 3            |  |  |  |  |  |
| Dection 0  | Gateway Address            | 192.168.1.1                             | RCV Rate (Packets/Sec)    | 9            |  |  |  |  |  |
| P Col      | DHCP Enabled               | y Yes                                   | Sent Rate (Packets/Sec)   | c) 4         |  |  |  |  |  |
| 8          | DHCP Serve                 | 192.168.1.1                             | Output Queue Length       | h 0          |  |  |  |  |  |
| <u> </u>   | Lease Obtainer             | 08:31:30 13/11/2013                     | RCV Counter Error         | 0 1          |  |  |  |  |  |
|            | Lease Expired              | 08:31:30 16/11/2013                     | Sent Counter Error        | 0 1          |  |  |  |  |  |
|            | DNS Serve                  | r                                       |                           |              |  |  |  |  |  |
|            |                            |                                         |                           |              |  |  |  |  |  |
|            |                            |                                         |                           |              |  |  |  |  |  |
|            |                            |                                         |                           |              |  |  |  |  |  |
|            |                            |                                         |                           |              |  |  |  |  |  |
|            |                            |                                         |                           |              |  |  |  |  |  |
|            |                            |                                         |                           |              |  |  |  |  |  |
| 5 APs dete | ected (5 secure -          | 0 unsecured) - 6 available GPS: N/A     |                           |              |  |  |  |  |  |

Menu IP Connection

Sedangkan untuk dapat melihat peta (Map) perlu dilakukan konfigurasi terlebih dahulu melalui menu Configuration – Map.

| File C                                                                    | onfiguration Help                   | ,<br>,                           |                    |                   |  |  |
|---------------------------------------------------------------------------|-------------------------------------|----------------------------------|--------------------|-------------------|--|--|
|                                                                           | General                             |                                  | 2 🖸                | 0 9               |  |  |
| Sek                                                                       | Map                                 |                                  | ess Network Adapte |                   |  |  |
| Vem                                                                       | Keset to derault<br>Signal Strength | Graph +                          |                    |                   |  |  |
| 100                                                                       | Adapter Name                        | e (16AA118E-354E-4A76-8063-AA422 |                    |                   |  |  |
| Iptions                                                                   | 1220                                | 0.0.0                            |                    |                   |  |  |
| ap image path                                                             |                                     |                                  | _                  |                   |  |  |
|                                                                           |                                     |                                  |                    |                   |  |  |
| Click to indicate location                                                |                                     | 📃 Draw gr                        | idlines wh         | en saving image   |  |  |
| GPS location                                                              |                                     | 📝 Show p                         | alette on r        | пар               |  |  |
| GPS Settings                                                              |                                     | 📃 Sho                            | w dBm sc           | ale               |  |  |
| GPS entry format                                                          |                                     | - Multiple S                     | ample              |                   |  |  |
| ⊚ D.d 💿 D°M                                                               | 'S''                                | Replay                           | ace 🔘              | Average 💿 Stronge |  |  |
| Top left co-ordinates of m                                                | ар                                  | Marker Op                        | otions             |                   |  |  |
| Latitude: 0.000000                                                        | )                                   |                                  |                    |                   |  |  |
| Longitude: 0.00000                                                        | )                                   |                                  |                    |                   |  |  |
| Pottom right op ordinates                                                 | of man                              |                                  |                    |                   |  |  |
| bottom right co-ordinates                                                 | or map                              |                                  |                    | -                 |  |  |
|                                                                           |                                     |                                  |                    |                   |  |  |
| Latitude: 0.00000                                                         | ,                                   |                                  |                    |                   |  |  |
| Longitude: 0.000000                                                       |                                     |                                  |                    |                   |  |  |
| Latitude: 0.000000<br>Longitude: 0.000000<br>Set using GPS                |                                     |                                  | Size               |                   |  |  |
| Latitude: 0.000000<br>Longitude: 0.000000<br>Set using GPS                |                                     |                                  | Size               |                   |  |  |
| Latitude: 0.000000<br>Longitude: 0.000000<br>Set using GPS<br>Auto Sample |                                     | Transpa                          | Size               |                   |  |  |

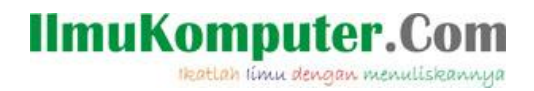

8. Pada menu bar terdapat 3 menu yaitu File, Configuration dan Help. Menu **File** terdiri dari 5 submenu seperti ditunjukkan gambar dibawah ini.

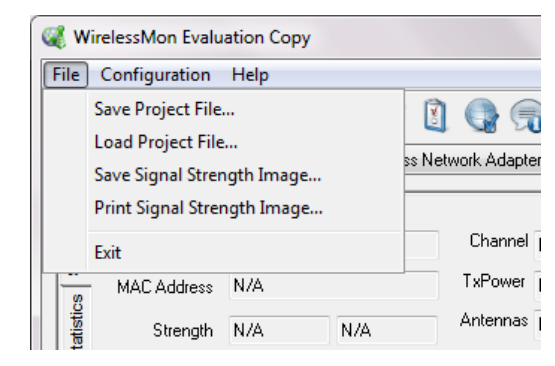

| Save Project File          | : | Untuk menyimpan scanning sinyal wireless dalam |
|----------------------------|---|------------------------------------------------|
|                            |   | format .wmpf                                   |
| Load Project File          | : | Untuk membuka file .wmpf yang pernah disimpan  |
| Save Signal Strength Image | : | Untuk menyimpan grafik Signal Strength dalam   |
|                            |   | bentuk gambar                                  |
| Print Signal Strengh Image | : | Untuk mencetak grafik Signal Strength          |
| Exit                       | : | Untuk keluar dari aplikasi Wirelessmon         |

Menu Configuration terdiri dari 5 submenu, seperti gambar dibawar ini.

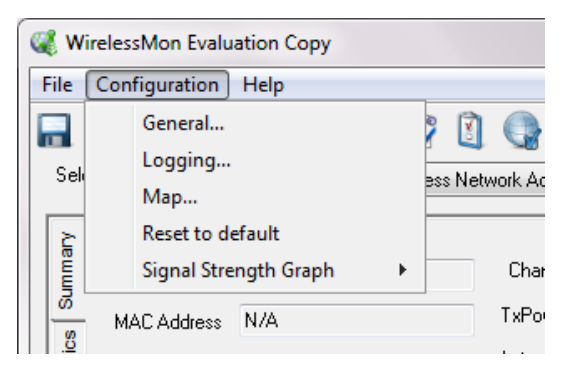

| General | : | Untuk melakukan pengaturan mengenai sampling          |
|---------|---|-------------------------------------------------------|
|         |   | rate, start up, GPS, dan lain – lain.                 |
| Logging | : | Untuk menyimpan informasi mengenai summary            |
|         |   | log, access point log, dan lainnya dalam bentuk teks. |
| Мар     | : | Untuk mengkonfigurasi tampilan peta (map).            |

| Reset to default      | : | Untuk mengembalikan pengaturan Wirelessmon ke   |
|-----------------------|---|-------------------------------------------------|
|                       |   | default.                                        |
| Signal Strength Graph | : | Untuk mengubah tampilan grafik Signal Strength. |

Ikatlah limu dengan menuliskannya

 Selain itu dibawah menu bar terdapat icon – icon yang berfungsi untuk menyimpan dan membuka file wirelessmon, melakukan logging, connecting dan disconnecting ke AP dan lainnya.

| 🦧 WirelessMon Evaluation Copy                               |               |                                  |  |  |
|-------------------------------------------------------------|---------------|----------------------------------|--|--|
| File Configuration                                          | Help          |                                  |  |  |
| 🔒 🅥 🥘 🍢                                                     | 🍢 🍒 🖓 🗓 🚱 🥱 🕝 |                                  |  |  |
| Select Network Card Atheros AR9285 Wireless Network Adapter |               | <ul> <li>Reload Cards</li> </ul> |  |  |

10. Pada bagian pojok kiri bawah terdapat tampilan seperti dibawah ini yang menunjukkan jumlah Access point yang dapat terdeteksi dan security-nya (meerlukan password atau tidak).

| 4                                                     |          |
|-------------------------------------------------------|----------|
| 5 APs detected (5 secure - 0 unsecured) - 6 available | GPS: N/A |

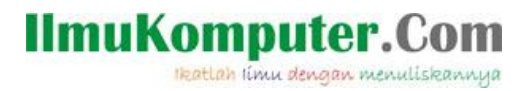

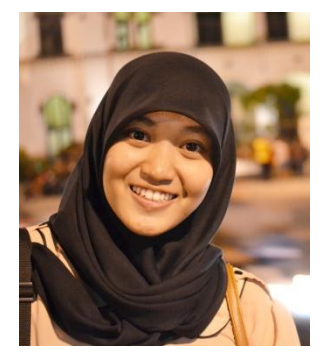

### **Biografi Penulis**

**Insani Ning Arum**. Lulusan SMK Negeri 7 (STM Pembangunan) Semarang. Sekarang sedang menuntut ilmu di Politeknik Negeri Semarang, Jurusan Teknik Elektro dengan Program Studi Teknik Telekomunikasi. Untuk artikel yang lain dapat dilihat di situs blog *http://insaniarum.blogspot.com*